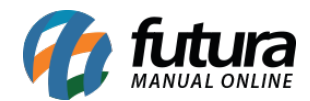

Sistema: Futura Server

Caminho: <u>Relatórios>Fiscal>Inventário</u>

Referência: FS220

Versão: 2018.01.29

**Como funciona:** O relatório de Inventário foi desenvolvido com o objetivo de demonstrar os registros gerados a partir da tela de <u>Fiscal>Inventário>Gerar Inventário – Comércio</u> ou <u>Fiscal>Inventário>Gerar Inventário – Indústria.</u> Para isso, é necessário indicar o período do Fechamento.

| Relatorio     Livro: Registro de Inventário       Empresa     1       Periodo     Dezembro       O kentila     0 |  |
|----------------------------------------------------------------------------------------------------|--|
| Empresa 1 S EMPRESA TESTE LTDA Periodo Dezembro  2017                                                            |  |
| Periodo Dezembro - 2017                                                                                          |  |
| 0                                                                                                    |  |
| Ordem Nro. U Registro Nro. U                                                                                     |  |
| Orgao Registro Comercial                                                                                         |  |
| Inicio de Atividade                                                                                              |  |
| Nome do Contador                                                                                                 |  |
| CRC do Contador                                                                                                  |  |
| Ordem Código 👻                                                                                                   |  |
| Comente produtos com saldo                                                                                       |  |
| Corpr                                                                                                    |  |
|                                                                                                    |  |

## Tipo: Livro: Registro de Inventário

Este relatório gera um termo informando o período de fechamento do inventário;

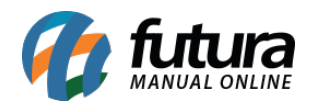

|           | Folha: 1                                                                                                    |  |  |  |  |  |
|-----------|----------------------------------------------------------------------------------------------------|--|--|--|--|--|
|           | LIVRO REGISTRO DE INVENTÁRIO                                                                                 |  |  |  |  |  |
| Modelo: 7 |                                                                                                    |  |  |  |  |  |
|           |                                                                                                    |  |  |  |  |  |
|           |                                                                                                    |  |  |  |  |  |
|           | Numero de Ordem : 0                                                                                          |  |  |  |  |  |
|           |                                                                                                    |  |  |  |  |  |
|           |                                                                                                    |  |  |  |  |  |
|           | TERMO DE ABERTURA                                                                                            |  |  |  |  |  |
|           | Contem este livro 3 folhas do periodo de 25 de janeiro de 2016 à 17 de outubro de 2016                       |  |  |  |  |  |
|           | e servirá para os lançamentos das operações proprias do estabelecimento do contribuinte abaixo identificado. |  |  |  |  |  |
|           |                                                                                                    |  |  |  |  |  |
|           |                                                                                                    |  |  |  |  |  |
|           |                                                                                                    |  |  |  |  |  |
|           | EMPRESA TESTE LTDA                                                                                           |  |  |  |  |  |
|           | DAS CASAS, 666, LUZ AZUL                                                                                     |  |  |  |  |  |
|           | SAO SEBASTIAO DA GRAMA, SP                                                                                   |  |  |  |  |  |
|           |                                                                                                    |  |  |  |  |  |
|           |                                                                                                    |  |  |  |  |  |
|           | Registro0                                                                                                    |  |  |  |  |  |
|           | Orgão Registro Comercial                                                                                     |  |  |  |  |  |

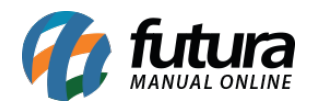

|                                                                                                    |                                | DEI      | NVENTÁ               | RIO         |                       |                                |  |
|----------------------------------------------------------------------------------------------------|--------------------------------|----------|----------------------|-------------|-----------------------|--------------------------------|--|
| Firma :       EMPRESA TESTE LIDA         Insc. Est :       1486911101       CGC/CNPJ :       24.935.139/0001         Folha :       2       Estoques Existentes em:       17 de outubro de 2016 |                                |          |                      |             |                       |                                |  |
|                                                                                                    |                                |          |                      |             |                       |                                |  |
| 21103<br>21203                                                                                                    | PRENDEDOR DE CABELO<br>BALANCA | UN<br>UN | 39269090<br>84231000 | 1.440<br>60 | 2,00<br>8,70<br>Total | 2.880,00<br>522,00<br>3.402,00 |  |
| 203                                                                                                    | BALANCA                        | IUN      | 84231000             | 60          | 8,70<br>Total         | 522,0<br>3.402,0               |  |
|                                                                                                    |                                |          |                      |             |                       |                                |  |
|                                                                                                    |                                |          |                      |             |                       |                                |  |
|                                                                                                    |                                |          |                      |             |                       |                                |  |
|                                                                                                    |                                |          |                      |             |                       |                                |  |

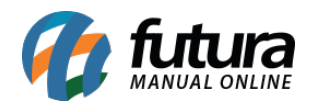

| Folha: 3                                                                                                    |
|----------------------------------------------------------------------------------------------------|
| LIVRO REGISTRO DE INVENTÁRIO                                                                                                    |
| Modelo: 7                                                                                                    |
|                                                                                                    |
|                                                                                                    |
| Numero de Ordem : 0                                                                                                    |
|                                                                                                    |
|                                                                                                    |
| TERMO DE ENCERRAMENTO                                                                                                    |
|                                                                                                    |
| Nesta data, procedemos a encerramento do presente livro, de nº 0, Constituido por formularios, com 3 folhas,                                                                                               |
| contendo a escrituração relativa à situação de 17 de outubro de 2016 conforme a Lei 634/89 Artigo 67, parag. 1º<br>e Convênio ICMS 57/95, Cláusula Vigécima terceira, do contribuinte abaixo identificado. |
|                                                                                                    |
|                                                                                                    |
| EMPRESA TESTE LTDA                                                                                                    |
| DAS CASAS, 666, LUZ AZUL                                                                                                    |
| SAO SEBASTIAO DA GRAMA, SP                                                                                                    |
|                                                                                                    |
|                                                                                                    |
| Registro 0                                                                                                    |
| Orgão Registro Comercial                                                                                                    |
| Inicio de Atividade                                                                                                    |
| Inscrição Estadual 148691110119                                                                                                    |

## **Tipo: Inventário Sintético**

Exibe o inventário de todos os produtos do estoque, conforme o fechamento fiscal selecionado.

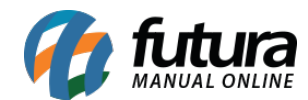

| TNI  |          | ADIO                                 |           |                    |         | - 0        |          |
|------|----------|--------------------------------------|-----------|--------------------|---------|------------|----------|
| IN   | VENT     | ARIO                                 |           |                    |         | 14/02/2018 | 11:55:38 |
| Sint | tético - | EMPRESA TESTE LTDA - Com             | petência: | 12/2017            |         |            |          |
| Id   | Referê   | nciaDescrição                        | NCM       | I. Prop Saldo Ant. | Entrada | Saida      | Saldo    |
| 2    | 2        | CAMISA MANGA LONGA                   | 99999999  | 56                 | 0       | 0          | 0        |
| 3    | 3        | BOLO DE CHOCOLATE                    | 01051900  | -25                | 0       | 0          | 0        |
| 5    | 20       | CALÇA JEANS FLARE FEMININA DE BANDAG | 90318020  | 0                  | 0       | 0          | 0        |
| 6    | 6        | VESTIDO DE CETIM                     | 95030097  | 0                  | 0       | 0          | 0        |
| 7    | 7        | SHORTS JEANS                         | 63021000  | 0                  | 0       | 0          | 0        |
| 8    | 8        | SAPATILHAS Nº38                      | 999999999 | 0                  | 0       | 0          | 0        |
| 10   | 10       | TESTE                                | 01011010  | 0                  | 0       | 0          | 0        |
| 11   | 11-1     | CAMISETE MANGA LONGA - PP - ROSA     | 01012900  | 0                  | 0       | 0          | 0        |
| 12   | 12-2     | TENIS DE MOLAS - M - BRANCO          | 01011090  | 0                  | 0       | 0          | 0        |
| 13   | 13-1     | CAMISETE MANGA LONGA - PP - MARROM   | 01012900  | 0                  | 0       | 0          | 0        |
| 14   | 14-3     | CAMISETA - PP - PRETO - ALGODÃO      | 01012900  | 0                  | 0       | 0          | 0        |
| 15   | 15-3     | CAMISETA - PP - ROSA - ALGODÃO       | 01012900  | 0                  | 0       | 0          | 0        |
| 16   | 16-3     | CAMISETA - PP - AZUL - ALGODÃO       | 01012900  | 0                  | 0       | 0          | 0        |
| 17   | 17-3     | CAMISETA - PP - BRANCO - ALGODÃO     | 01012900  | 0                  | 0       | 0          | 0        |

## Tipo: Inventário Sintético Anual

| TAT |             |                                 |           |                   |            |               | 1 uBu   |          |
|-----|-------------|---------------------------------|-----------|-------------------|------------|---------------|---------|----------|
| IN  | VENTAL      | RIO                             |           |                   |            | 14/0          | 02/2018 | 11:56:15 |
| Sin | tético - EN | APRESA TESTE LTDA -             | Compete   | ência: 2017       |            |               |         |          |
| Id  | Referência  | aDescrição                      | NCM       | I. PropSaldo Ant. | Total Ant. | Inventário P. | Custo   | Total    |
|     | 2           | CAMISA MANGA LONGA              | 999999999 | 0                 | 0,00       | 0             | 0,00    | 0,00     |
| 3   | 3           | BOLO DE CHOCOLATE               | 01051900  | 0                 | 0,00       | 0             | 0,00    | 0,00     |
| 5   | 20          | CALÇA JEANS FLARE FEMININA DE   | 90318020  | 0                 | 0,00       | 0             | 0,00    | 0,00     |
| 5   | 6           | VESTIDO DE CETIM                | 95030097  | 0                 | 0,00       | 0             | 0,00    | 0,00     |
| 7   | 7           | SHORTS JEANS                    | 63021000  | 0                 | 0,00       | 0             | 0,00    | 0,00     |
| 3   | 8           | SAPATILHAS Nº38                 | 999999999 | 0                 | 0,00       | 0             | 0,00    | 0,00     |
| 10  | 10          | TESTE                           | 01011010  | 0                 | 0,00       | 0             | 0,00    | 0,00     |
| 11  | 11-1        | CAMISETE MANGA LONGA - PP - RC  | 01012900  | 0                 | 0,00       | 0             | 0,00    | 0,00     |
| 12  | 12-2        | TENIS DE MOLAS - M - BRANCO     | 01011090  | 0                 | 0,00       | 0             | 0,00    | 0,00     |
| 13  | 13-1        | CAMISETE MANGA LONGA - PP - MA  | 01012900  | 0                 | 0,00       | 0             | 0,00    | 0,00     |
| 14  | 14-3        | CAMISETA - PP - PRETO - ALGODÃO | 01012900  | 0                 | 0,00       | 0             | 0,00    | 0,00     |
| 15  | 15-3        | CAMISETA - PP - ROSA - ALGODÃO  | 01012900  | 0                 | 0,00       | 0             | 0,00    | 0,00     |
| 16  | 16-3        | CAMISETA - PP - AZUL - ALGODÃO  | 01012900  | 0                 | 0,00       | 0             | 0,00    | 0,00     |
| 17  | 17-3        | CAMISETA - PP - BRANCO - ALGOD  | 01012900  | 0                 | 0,00       | 0             | 0,00    | 0.00     |